## วิธีการเข้าใช้งานระบบการกู้ยืมเงินทุนประกอบอาชีพ

เข้าเว็บไซต์ <u>https://odf.dop.go.th/login</u>

| × 🚯 001 exal/Alteregistatesators: × +                                                         |                                                                  | - <b>σ</b> ×                |
|-----------------------------------------------------------------------------------------------|------------------------------------------------------------------|-----------------------------|
| ← → C ≅ adf.dop.go.th/login                                                                   |                                                                  | x & 끄   @ :                 |
| C gubrodrarady. O deredates. O azetätis (r condete O ser O februarsetta. () redalghereras. () | ) anndoorledel 💽 AWISeledette 🕲 Admonstervant. 🕌 velocutiens Al. | C All Bookmarks             |
| Older Fund                                                                                    |                                                                  |                             |
| Older Fund                                                                                    |                                                                  |                             |
| ระบบให้บริการภู้ฝัมเงินทุนประกอบการอาชีพ                                                      |                                                                  |                             |
| กองหุนผู้สูงอายุ กรมกิจการผู้สูงอายุ                                                          |                                                                  |                             |
|                                                                                               |                                                                  |                             |
|                                                                                               | a <b>b</b> th                                                    | 1mm ENG                     |
|                                                                                               | W                                                                |                             |
|                                                                                               | 💮 กองทุนผู้สูงอายุ                                               |                             |
|                                                                                               |                                                                  |                             |
|                                                                                               |                                                                  |                             |
|                                                                                               | สำหรับเจ้าหน้าที่กองหุณา                                         |                             |
|                                                                                               |                                                                  |                             |
|                                                                                               | สำหรับผู้สุดอายุ                                                 |                             |
|                                                                                               |                                                                  |                             |
|                                                                                               |                                                                  |                             |
|                                                                                               |                                                                  |                             |
|                                                                                               |                                                                  |                             |
|                                                                                               |                                                                  |                             |
|                                                                                               |                                                                  |                             |
|                                                                                               |                                                                  |                             |
|                                                                                               |                                                                  |                             |
| 🔳 🔎 Type here to search 🛛 🛕 🛤 💁 🖬 💽 🧟 👼 💇 🐔                                                   |                                                                  | 🍯 36°C Ruza 🧄 🐼 100  1130 😡 |

คลิกเลือก "สำหรับผู้สูงอายุ"

| <ul> <li>ODI eudikitee@ukuputer: × +</li> </ul>                          |                                                                                    | - σ ×                     |
|--------------------------------------------------------------------------|------------------------------------------------------------------------------------|---------------------------|
| ← → Ø ☎ odfdop.go.th/login                                               |                                                                                    | 🖈 💊 🖸 I 🛞 I               |
| 🕿 guloradorenig 🤤 darodzier. 🕲 samielija 🤝 darodzie 🥥 sen 🕲 dalerodzier. | ete 🕼 mázigásorom 🕲 consistentidal. 🖲 AV Bolyászist 🤣 delecembroam 🕌 velecerénedel | C Al Boolmaria            |
| Older Fund                                                               |                                                                                    |                           |
| ระบบให้บริการภู้ถึมเงินหุนประกอบการอาชีพ                                 |                                                                                    |                           |
| กองทุนผู้สูงอายุ กรมกิจการผู้สูงอายุ                                     |                                                                                    |                           |
|                                                                          | - 0 10                                                                             | Ten i ENG                 |
|                                                                          |                                                                                    |                           |
|                                                                          | 🖗 กองทุนผู้สูงอายุ                                                                 |                           |
|                                                                          |                                                                                    |                           |
|                                                                          | สำหรับเจ้าหน้าที่กองพุนร                                                           |                           |
|                                                                          |                                                                                    | _                         |
|                                                                          | # 10/10/4694/17[                                                                   |                           |
|                                                                          |                                                                                    |                           |
|                                                                          |                                                                                    |                           |
|                                                                          |                                                                                    |                           |
|                                                                          |                                                                                    | -                         |
|                                                                          |                                                                                    |                           |
| เวลซ์ชั่น 3.1.9                                                          |                                                                                    |                           |
| 💶 🔎 Type here to search 🛛 👗 🖃 🔚 🗧 🧟 👼 🗖                                  |                                                                                    | 49 38°C Alam 🗠 🛐 🗤 1394 🗔 |

- 3. เข้าสู่ระบบ
  - 3.1 กรณียังไม่ได้สมัครสมาชิก
    - (1) กดลงทะเบียนผู้ใช้งาน (สำหรับผู้สูงอายุ) เพื่อสมัครสมาชิก

| * S ODF and Altra Stategartan * +                                                                      |                                                                                              | - 0 ×                   |
|----------------------------------------------------------------------------------------------------|----------------------------------------------------------------------------------------------|-------------------------|
| ← → Ø ≒ odt/dep.gc.th/leqin                                                                            |                                                                                              | ± Ω Ω :                 |
| 🕿 gubernebenerenig. O derreichere. O mariekkis 🐨 tearabeis O van O driesermennebis. O restuigtammen. O | z unereliuszainala 💿 AU Szelephenine 🤣 éslemmenteresen 📕 enderszereire ésl                   | 🗅 All Boolmarks         |
| Older Fund<br>ระชนให้ปราหรูปันสันญาประกอบการสาชัย                                                      | - 12 (4n                                                                                     | 3mm 17H5                |
| กองชุมปฏิธุรราช กรรมกิจการปฏิธุรราช                                                                    | 👸 กองทุนผู้สูงอายุ<br>กระโรการสุดตาย                                                         |                         |
|                                                                                                    | ເໝົາຢູ່ຈະນະມະ(ສຳເຈັ້ມຜູ້ສູ່ຈະກະນຸ)<br>ເຈັ້ມເຈົ້າໃຫ້ຈາກຄະນະນຳບໍ່ດັ່ນຈາກຜູ້ມີມລີບອງແປະກອບມານິສ |                         |
|                                                                                                    | รพัฒธุ์ใหม้สามประสารสองสนใดหล่างสาย 13 พลัก) "                                               |                         |
|                                                                                                    | A Application                                                                                |                         |
|                                                                                                    | saideira *                                                                                   |                         |
|                                                                                                    | 🖨 viteins                                                                                    |                         |
|                                                                                                    | เจริงรู้ระบท                                                                                 |                         |
|                                                                                                    | farinin.                                                                                     | "ลงทะเบียนผู้ใช้งาน     |
|                                                                                                    | annafarailtá mitrofasitar mi                                                                 |                         |
|                                                                                                    | siamment da fatti na                                                                         | (สำหรับผู้สงอาย)"       |
|                                                                                                    | และสารประกอบการปั้นจำหัน                                                                     | (ยาเมรอพิยังอาอิ)       |
|                                                                                                    |                                                                                              |                         |
|                                                                                                    |                                                                                              |                         |
| surifu 3.1.9                                                                                           |                                                                                              |                         |
| 🕫 🔎 Type here to search 🛛 🔬 🖃 🧰 📴 🐻 👼 💆 🚈                                                              |                                                                                              | 🤲 38°C danne 🧄 🕼 1897 🗮 |

 (2) อ่านข้อตกลง เงื่อนไข และความยินยอมสำหรับสำหรับผู้ขอยื่นกู้ยืมเงินทุนประกอบอาชีพ > กดเครื่องหมาย 🗹 > กดยืนยัน

| * Ö ODFaulivirajiningular X +                                                           |                                                                                                    | - <i>a</i> x                        |
|-----------------------------------------------------------------------------------------|----------------------------------------------------------------------------------------------------|-------------------------------------|
| ← → Ø III octubp.ge.th/login                                                            |                                                                                                    | 🖈 🔕 D I 🌚 I                         |
| 🕿 pularateurale. O humidan. O usabilis te mondan. O an O feirmanusces. 🗊 redulçisarısı. | 🛢 izrenduzveleziek 📵 AM Diekolezies 🥥 Anternasioneers. 🍍 enternasioneerkels.                                                                                                    | All Bookmarks                       |
| Older Fund                                                                              |                                                                                                    |                                     |
| ระบนให้แร้การภู่มีมเงิมพุบประกอบการอาซีท                                                |                                                                                                    |                                     |
| กองทุษผู้สูงอายุ กรมกิจการผู้สูงอายุ                                                    |                                                                                                    |                                     |
|                                                                                         | -   n   + n                                                                                                    |                                     |
|                                                                                         | When the second second |                                     |
|                                                                                         |                                                                                                    | "ยืนยัน"                            |
| unitess                                                                                 | "เครื่องหมาย ⊠"                                                                                                    |                                     |
| 🛱 🔎 Type tere to search 🛛 🚠 🗄 🛄 📳 💽 🔞 🛅 🖳 💶                                             |                                                                                                    | 🍏 3877. iluur - A 🕰 hui 2000/2001 💀 |

(3) อ่านคุณสมบัติผู้ขอยื่นกู้ > กดดำเนินการต่อ

| * 🗿 00F auf Morright-Instation X +                                                |                                                                                                    | - 0 ×                      |
|-----------------------------------------------------------------------------------|----------------------------------------------------------------------------------------------------|----------------------------|
| ← → Ø ≒ odlecogothlopin                                                           |                                                                                                    | x Q D @ :                  |
| 🗈 gulanalmannig. 😋 darmidan. 😋 azatikita 🗑 garadat. 🎯 un 🕥 Ininerazantea. 🔘 midal | สุดิตการกา 🗴 ออการับเลกรักษีที่ 🗨 RH ปีหรือสุดัตรมัด 🕲 สามักรรษทศศรษณา 👹 จะมีการสาหาร สามัก.                                                                                                    | 🗅 /II Bookmarks            |
| Older Fund                                                                        |                                                                                                    |                            |
| ระอบให้บริการภู่อิมเงินหุนประกอบการอาชีพ                                          | - s +0 <u>Yes</u> (100                                                                                                    |                            |
| naminifern mannafern                                                              | <image/> <image/> <section-header><section-header><section-header><section-header><section-header><section-header><section-header><section-header></section-header></section-header></section-header></section-header></section-header></section-header></section-header></section-header> |                            |
| 11 Januar                                                                         | nskipter Genier, so Silvite veilt utwennet was pit anket sees rower be<br>inde                                                                                                    |                            |
| 🗈 🔎 Type here to search 🛛 🔬 🔠 📑 💽 💽 🖷                                             |                                                                                                    | 👹 38°C Ame 🗠 🚱 843 (135) 🐯 |

 (4) กรอกข้อมูลหมายเลขบัตรประชาชน ชื่อ-สกุล และหมายเลขโทรศัพท์ เพื่อรับเลข OTP > กดดำเนินการต่อ

| · Ö OF suddersjädspate: × +                                                                          |                                                                                                    | – a ×                         |
|----------------------------------------------------------------------------------------------------|----------------------------------------------------------------------------------------------------|-------------------------------|
| ← → C (≒ adf.depge.th/ogin                                                                           |                                                                                                    | 호 💿 ট i 🛞 E                   |
| 🕿 publicationed. O kursidare O usabilite to standard O un O filosomulation. () redulgibilitation. () | 🕽 แกรรรับเขาสำคัญ 🛞 RW 15 สำครสมบัตร ก 🔞 ร่าไกตรมหมายมาว 👗 จะไม่การการกำนับ                                                                                                    | Al Tockmarks                  |
| Older Fund<br>wuchbisherveijikuskiepasternaurwurden<br>nausguigearsy reachterveijearsy               | +]s 10                                                                                                    | Im 1000                       |
|                                                                                                    | cice contraction of the second second |                               |
| 🕫 🔎 Type here to search 🛛 🔬 🖙 🛅 🛐 💽 🧑 🛅 💇 💶                                                          |                                                                                                    | 4 38°C Asses 1 23 5m 2300 200 |

(5) ระบุรหัสผ่าน > กดดำเนินการต่อ

| <ul> <li>OF multident/bulances</li> </ul>                                                 |                                                                                                    | - <b>o</b> ×                                                                     |
|-------------------------------------------------------------------------------------------|----------------------------------------------------------------------------------------------------|----------------------------------------------------------------------------------|
| ← → C II add.dep.ga.th/logis                                                              |                                                                                                    | 🛨 🔕 🖸 🕼 🗄                                                                        |
| 📾 quíran hrannaige. O duraidhtea O unaisiúitís 🖯 teansitean O san O foinnsanachta. 🛞 rota | lqdatamen. 🗴 antalwandashi 🛞 KW Salahakasa. 🤣 kalatunazmura. 🎽 nalatunaten kala                                                                                                    | C3 Al Indensets                                                                  |
| Older Fund                                                                                |                                                                                                    |                                                                                  |
|                                                                                           |                                                                                                    |                                                                                  |
| กองทุนฟูลุงอายุ กรมกิจการผู้สูงอายุ                                                       |                                                                                                    |                                                                                  |
|                                                                                           |                                                                                                    |                                                                                  |
|                                                                                           |                                                                                                    |                                                                                  |
|                                                                                           | Line Control Control C | "กรอกรหัสผ่าน โดยใช้ตัวอักษร<br>และตัวเลขอย่างน้อย 1 ตัว และ<br>ยาว 8 ตัวขึ้นไป" |
| evekust<br>14 /2 Popercenteed                                                             | ¢ 1                                                                                                    | PC 8am ∧ 20 80 100 <b>80</b> -                                                   |

(6) เลือกจังหวัดตามข้อมูลทะเบียนบ้าน > กดดำเนินการต่อ

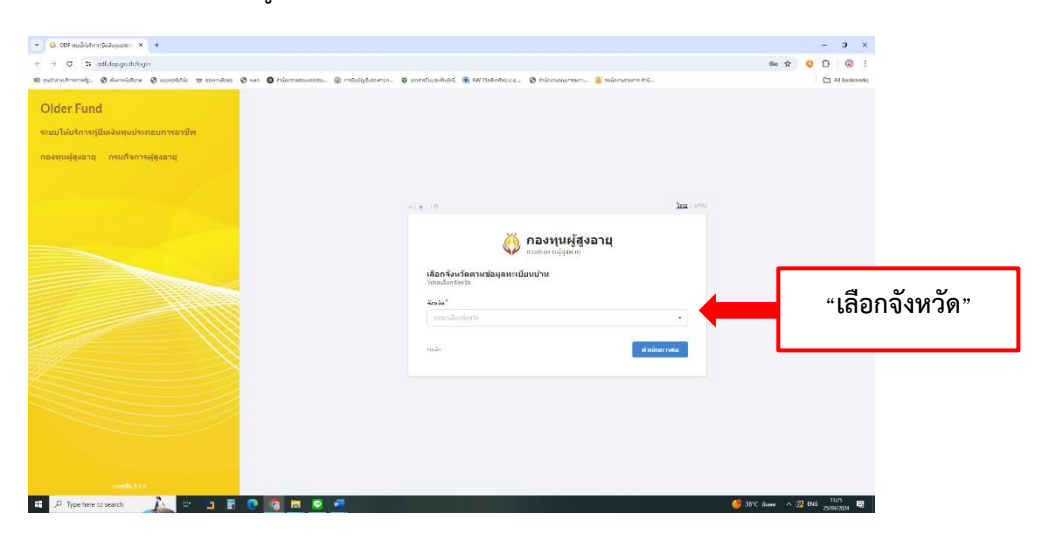

## 3.2 กรณีเป็นสมาชิก

(1) กรอกเลขบัตรประชาชน และรหัสผ่าน

| • 6 00F audutrecipineputer: × +                                                                        |                                                                              |            | - 0 ×                                                      |
|----------------------------------------------------------------------------------------------------|------------------------------------------------------------------------------|------------|------------------------------------------------------------|
| < → Ø S adtdepgath/legin                                                                               |                                                                              |            | 🖈 🙆 🖸 🕘 E                                                  |
| 📾 quân subrensig E decentatore. E sustribile 🐨 tennalisie E sur E éntremeterantien. 🛞 entrefytamenter. | 🛿 untrefaceaelected 🔹 AW Stabiologica. 😵 deformantements. 🕌 environmente del |            | Ca All Bookmarks                                           |
| Older Fund                                                                                             |                                                                              |            |                                                            |
| ระบบให้บริการภู้ฝืมเงินทุนประกอบการอาชีพ                                                               | - ( <u>s</u> ) + n                                                           | 1MB ENG    |                                                            |
| กองชุมปุรีรอามุ กรมกิจการปุรีงอามุ                                                                     | กองทนผู้สูงอายุ<br>กองทนผู้สูงอายุ                                           |            |                                                            |
|                                                                                                    | เข้าสู่ระบบ(สำหรับผู้สูงอายุ)<br>เพิ่มนำไม่เรพบนไฟประกาศในสินจุษณ์ของมากิท   |            |                                                            |
|                                                                                                    | ารจัสธุรีในนี้สามประมาณเหตะมีสามประชาวสาม 13 รงสัตร) *                       |            | v ,                                                        |
|                                                                                                    | 🚊 vitajiliru                                                                 | 4          | "กรอกเลขบตรประชาชน                                         |
|                                                                                                    | าวมีสถาน                                                                     |            |                                                            |
|                                                                                                    | a viera                                                                      |            | และรหัสย่าน"                                               |
|                                                                                                    | ເທີ່ມສູ່ແລະກະ                                                                |            |                                                            |
|                                                                                                    | Sardinina.                                                                   |            |                                                            |
|                                                                                                    | สมารณณีสมาร์ ให้มานก่าวเรียง (สมมาณ)                                         |            |                                                            |
|                                                                                                    | สมอาการเหลือสินชิสาวอิสาวอิสาวอิสาวอิสาวอิสาวอิสาวอิสาวอ                     |            |                                                            |
|                                                                                                    | และการเรื่องสินการถึงเล้าส้อง                                                |            |                                                            |
|                                                                                                    |                                                                              |            |                                                            |
| rasida 31.9                                                                                            |                                                                              |            |                                                            |
| 📲 🔑 Type here to search 🛛 🛵 🖂 💶 🖀 💽 🤫 💻 🗨 🖷                                                            |                                                                              | 😃 189°C A. | $l_{max} \sim \mathfrak{M}$ in $\frac{1007}{25047004}$ R . |

## 4. เข้าสู่ระบบยื่นกู้ยืมเงินทุนประกอบอาชีพ

 ระบบการกู้ยืมออนไลน์ ประกอบด้วย 1. ยื่นคำร้องใหม่ 2. งานคำร้องขอกู้ยืม และ 3. ระบบบัญชี ทะเบียนลูกหนี้

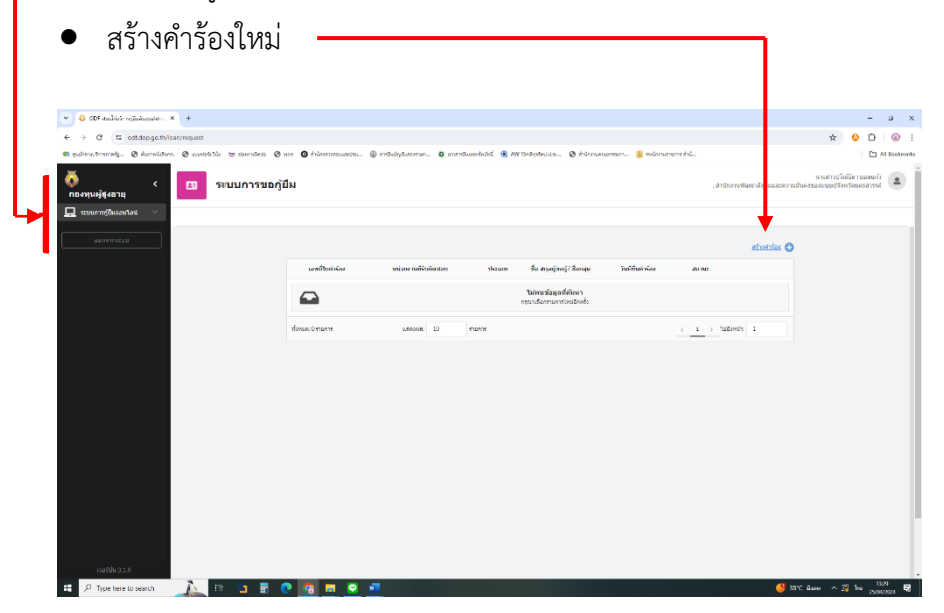

- เมื่อสร้างคำร้องให้ กรอกข้อมูลเพื่อขอยื่นกู้
- เจ้าหน้าที่ตรวจสอบคุรสมบัติเบื้องต้น